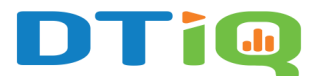

# Live and Historical Video Guide

Using 360iQ, you can view, manage, and share video from all your locations, including live and historical video footage.

## Content

In this guide, you will learn about the following topics:

- How to Access Video
- Live Video
- Historical Video

#### How to Access Video

To access live and historical video, navigate to the **Video** tile via the **Home screen** or **Quick bar**.

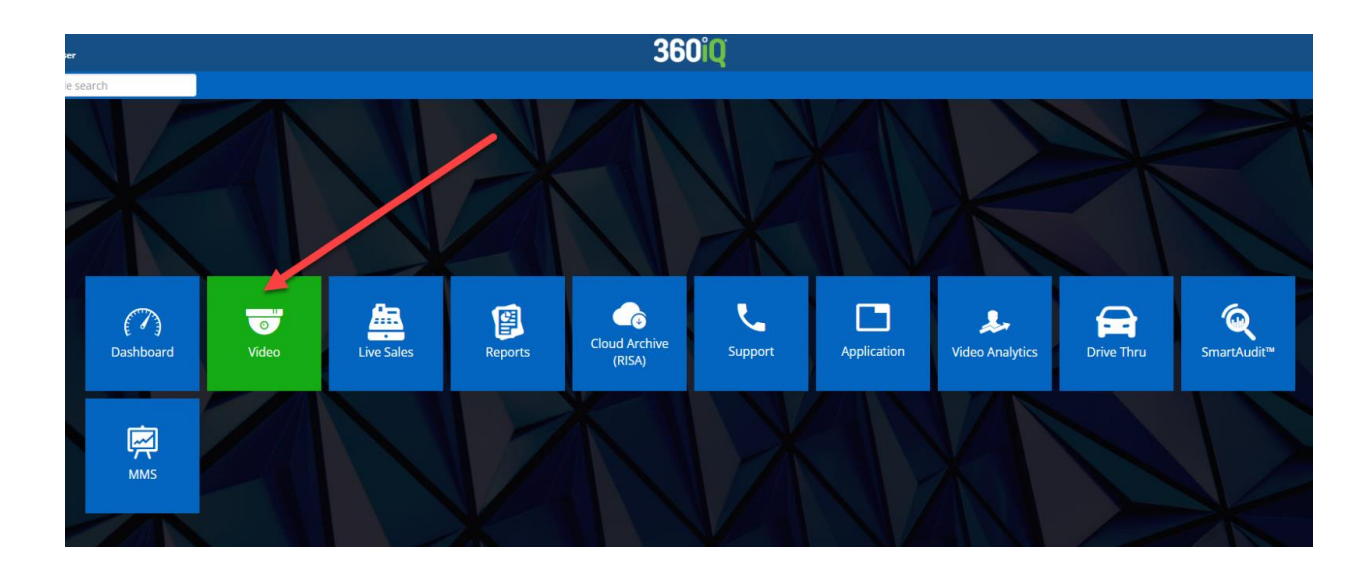

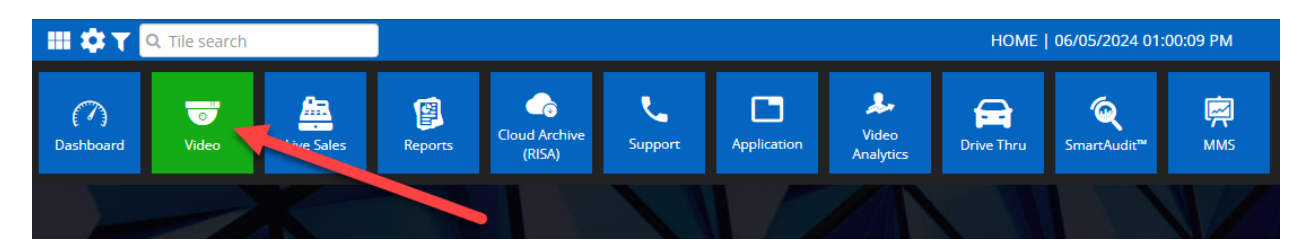

Choose your desired location from the list of **Locations** for your organization.

Then, click the **Video** tab to access the camera feed for that location.

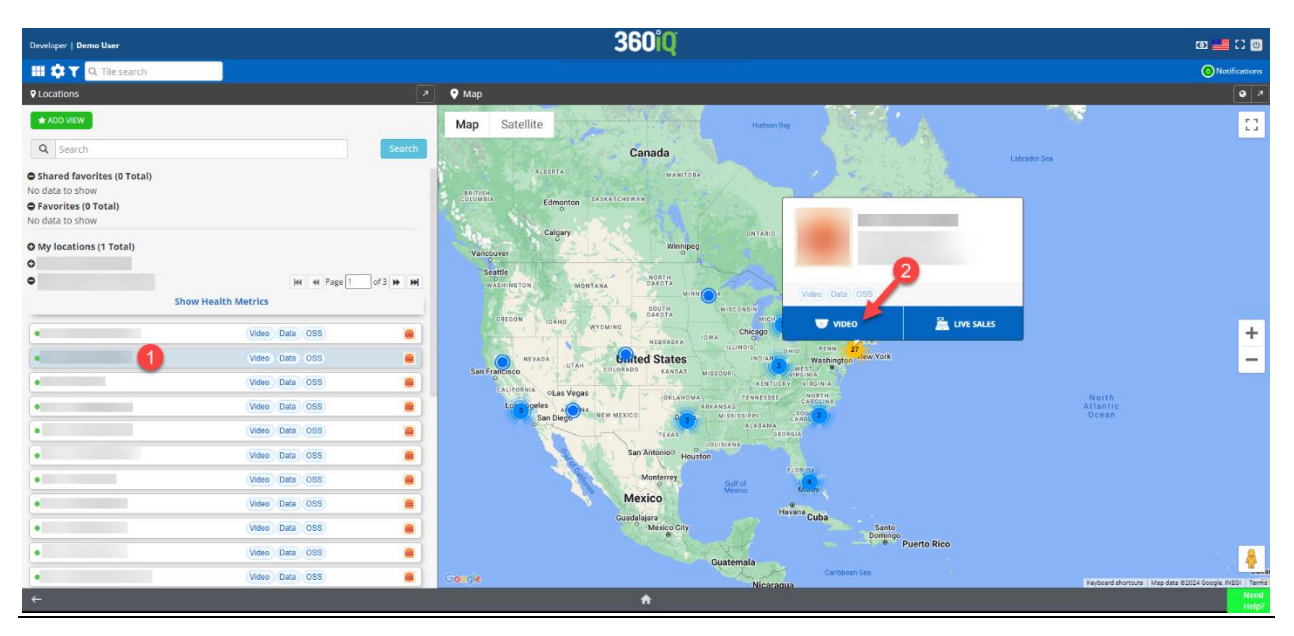

### Live Video

When you select a location from the Video tile, you will automatically be connected to live video. Live status of video is indicated by the green "LIVE" label in the camera view.

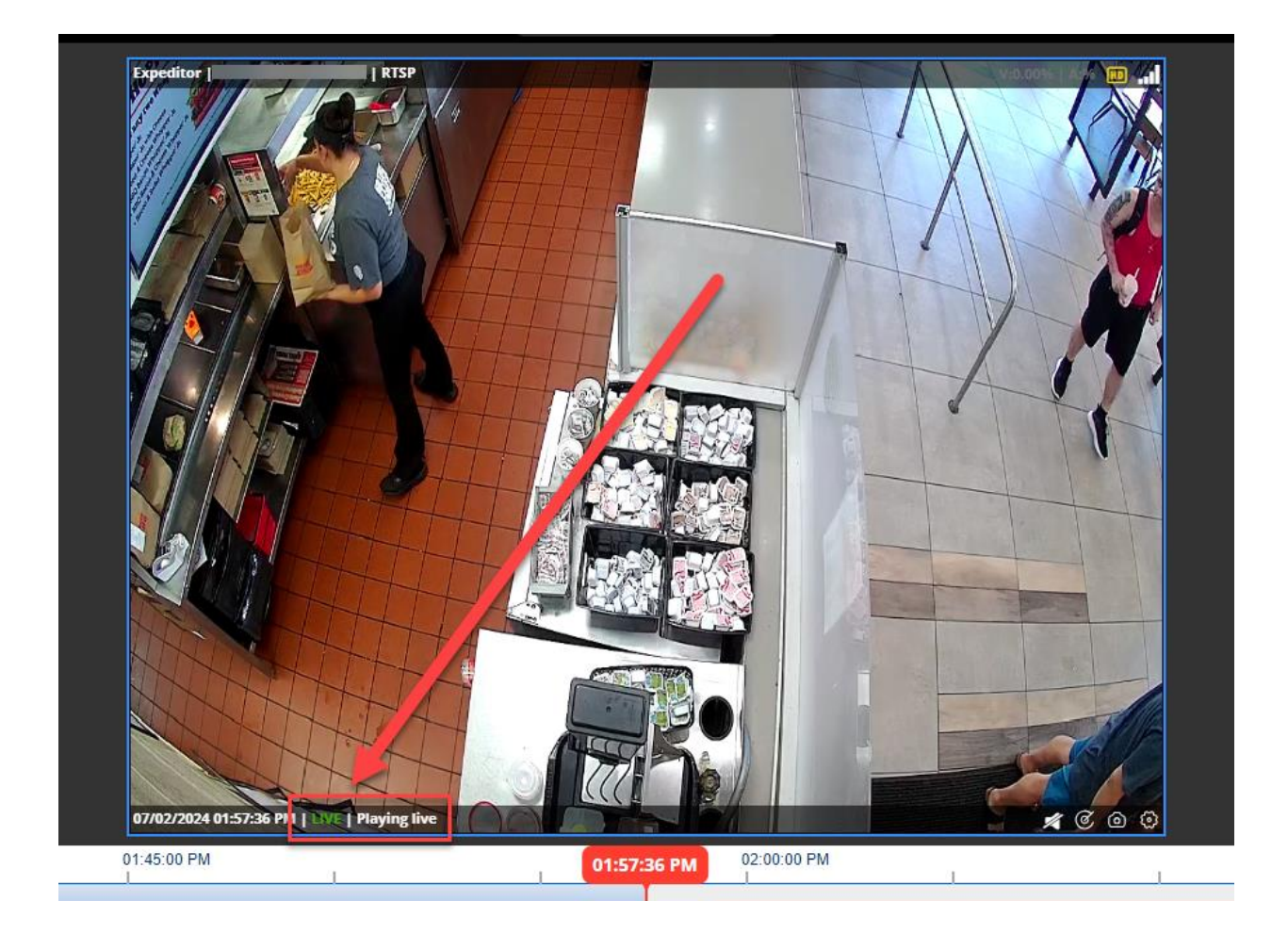

**Note:** If you are viewing historical video and would like to return to live mode, click the **LIVE** button located on the bottom left-hand corner of your screen.

#### **Historical Video**

To view historical video, click on the **calendar** icon located on the bottom right hand of the video navigation bar.

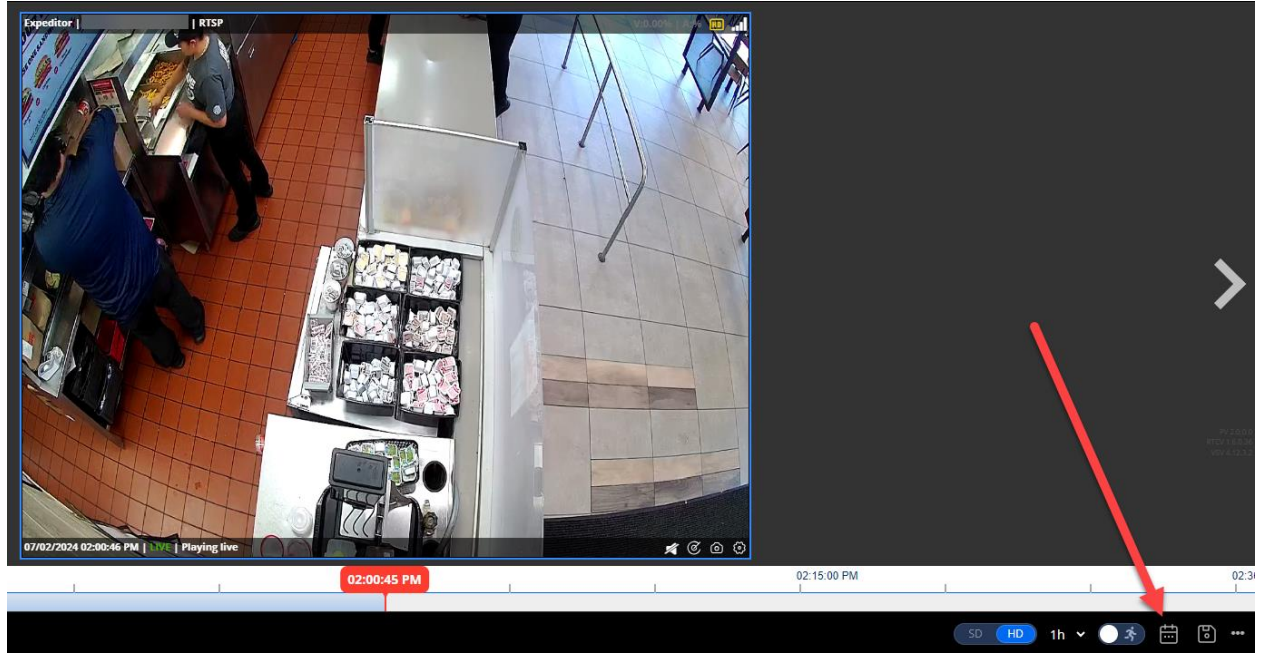

Next, select the desired date and time, which is displayed in military time (e.g. 00:00 – 11:59). Then, click **Play** to view the footage from that day.

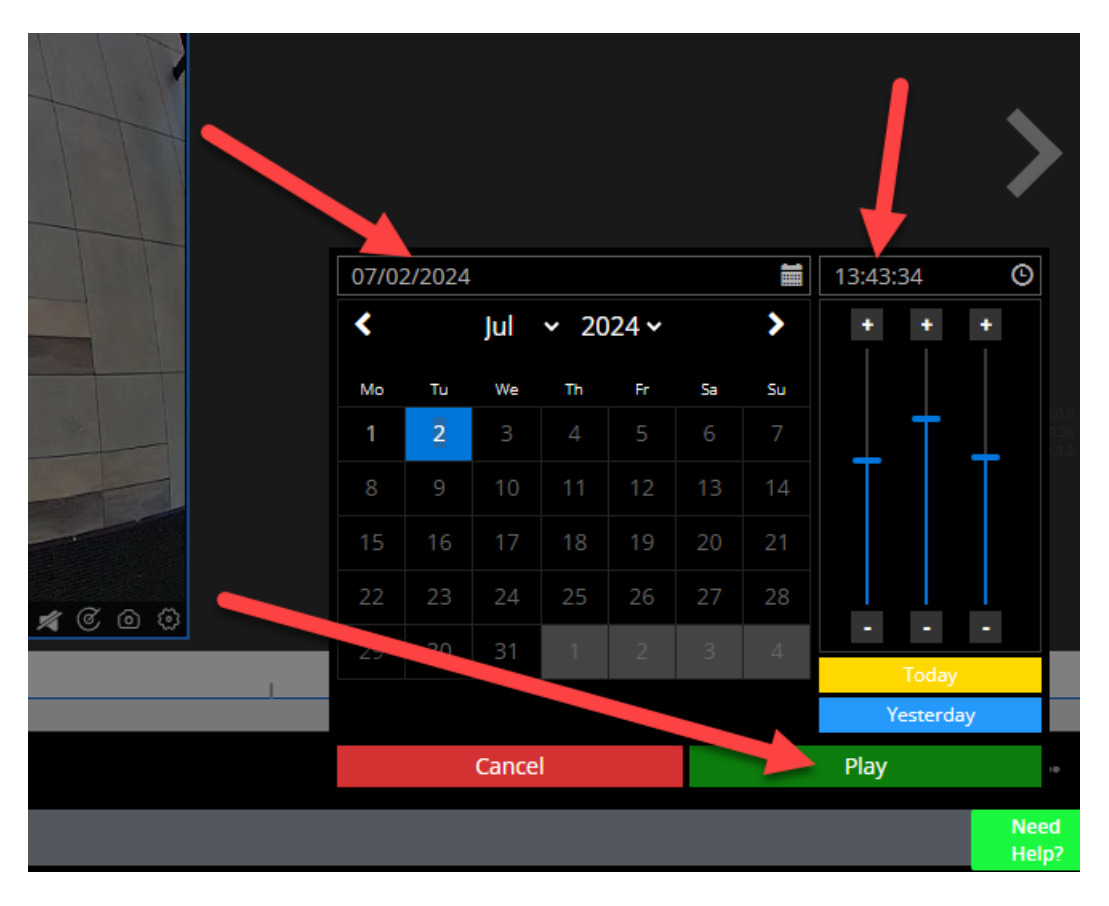

When viewing recorded video, you will see a teal-colored "HISTORICAL" label on the

camera views.

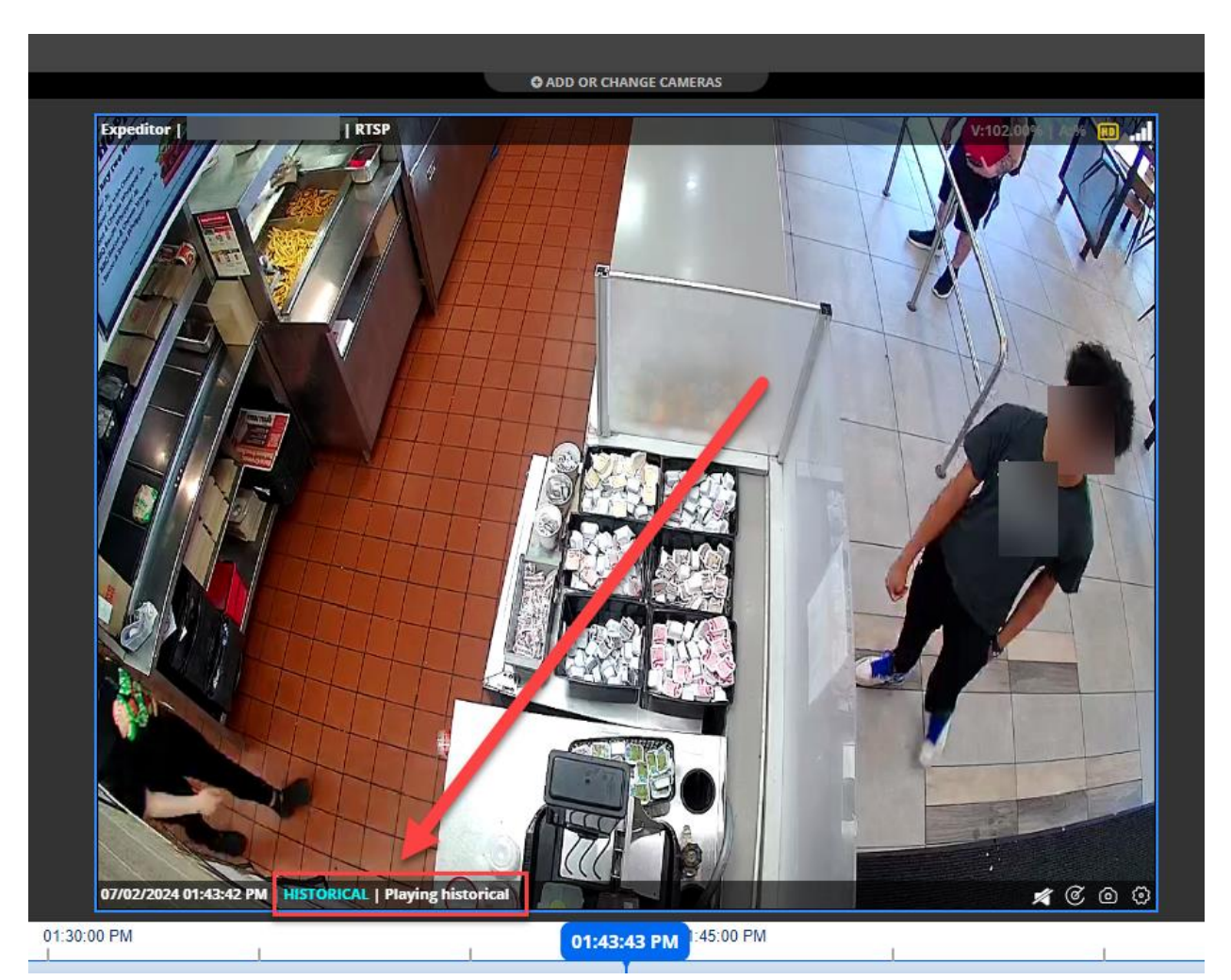

For additional information or questions please contact DTiQ Support at support@dtiq.com or your Customer Success Manager at csr@dtiq.com.

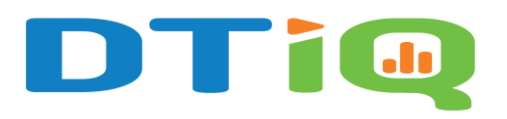

800.933.8388 |info@dtiq.com | www.DTiQ.com